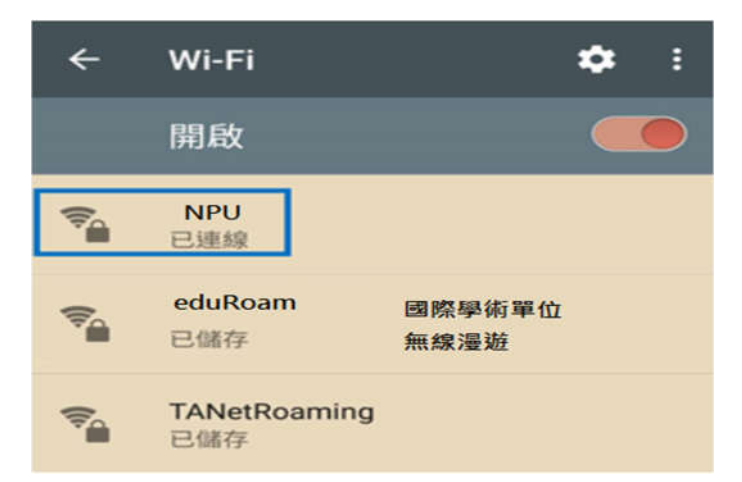

## NPU

| EAP 方法                 |
|------------------------|
| PEAP                   |
| 階段2驗證                  |
| GTC                    |
| CA憑證                   |
| 不進行驗證                  |
| 您未指定任何憑證,因此無法為您設定私人連線。 |
| 識別                     |
|                        |
| 匿名識別                   |
|                        |
| 密碼                     |
|                        |
|                        |
| 取消連線                   |

## Android 10(含以下) 802.1x 連線設定步驟

步驟 1、進入手機 WIFI 設定,尋找 SSID: NPU 或 eduroam

- 步驟 2、手動設定 SSID 802.1x 認證參數 EAP 方法: PEAP
- 階段2驗證:GTC
- CA 憑證:不進行驗證(不要驗證)
- 識別(身分): 輸入帳號\*
- 教職員帳號: 員工編號 或 xxxxx@gms.npu.edu.tw
- 學生帳號:
  學號 或 xxxxx@ems.npu.edu.tw
- 匿名識別:空白不輸入

密碼: 輸入密碼\*

教職員工生無線網路密碼與單一登入系統同步 後同。在尚未使用單一登入系統前,無線網路 密碼預設為(Npu@+身份證字號後6碼)。

## 點選連線

注意:當您在單一登入系統修改密碼後,行動 裝置之無線網路亦須修改密碼或清除設定,步 驟如下:

長按此 SSID 名稱 會出現選單, 說明如下

清除網路:刪除此 SSID 設定

修改網路:修改此 SSID 設定(帳號或密碼等)

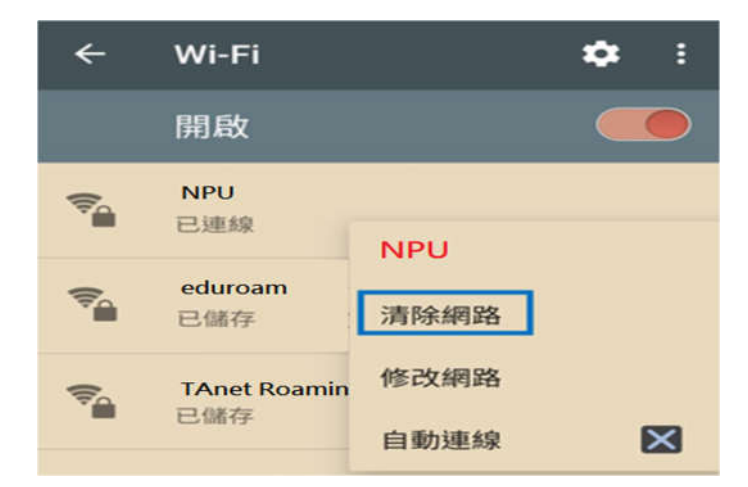